# **Previewing and Printing Messages in IQ**

Market: Federal/State/Local, House, Senate

Description: These instructions teach the users how to preview and/or print messages in IQ.

#### Previewing an Individual Email

- 1. Inside the Message record, set the Outgoing Method to Email.
- **2.** Click the **Actions** button in the upper right corner of the page.
- **3.** Click **Preview Email**. Enter the email addresses to receive the email for testing. Enter one email address per line. A best practice is to view the mail via various email accounts (e.g., Outlook, Hotmail, Gmail, Yahoo, etc.) to confirm that the email is formatted correctly.

| Messages » <u>Resu</u>                | lts » Message                        |                                                                                                    |                                 |                 |   | ∎ ID# 5008171                                                      |
|---------------------------------------|--------------------------------------|----------------------------------------------------------------------------------------------------|---------------------------------|-----------------|---|--------------------------------------------------------------------|
| Approved I                            | Message for <u>Mr</u>                | <u>Edward Quorum</u>                                                                                                    |                                 |                 |   | Actions 🚫                                                          |
| 1234567890 (H)<br>Newsletter Subscrib | er                                   |                                                                                                    |                                 |                 |   | Add to Service<br>Add/Remove Affiliation<br>Forward Incoming Email |
| General                               | Log (6)                              |                                                                                                    |                                 |                 |   | Forward Outgoing Email<br>Preview Email                            |
|                                       |                                      | Message                                                                                                    |                                 |                 | < | Print Email<br>Print Email with Heading<br>Reports<br>Swap Contact |
| Outgoing:                             | E-Mail                               |                                                                                                    | • Sta                           | tus: Approved   | ¥ | Delete           Save as remplate         V                        |
| From:                                 | "Congressman John Quoru              | um" <iq.training@training.lmhostediq< th=""><th>•</th><th>Send</th><th>D</th><th>Date In: 8/2/2021</th></iq.training@training.lmhostediq<> | •                               | Send            | D | Date In: 8/2/2021                                                  |
| То:                                   | edward@fakeemail.com *               |                                                                                                    | <ul> <li><u>Less</u></li> </ul> | Include History | Ċ | Created By:                                                        |
|                                       | Send<br>your<br>your<br>your<br>your | Preview E-Mail to the following<br>remail@hotmail.com<br>remail@gmail.com<br>remail@yahoo.com<br>remail@comcast.com                        | email Address                   | ses:            | ~ | Le la la la la la la la la la la la la la                          |

## 4. Click Continue.

5. Check all email accounts to preview the email.

Page **1** of **6** Leidos proprietary 2025 This information may not be used, reproduced, disclosed, or exported without the written approval of Leidos.

## Previewing Multiple Emails

1. In the Open Messages, select the messages that you would like to print.

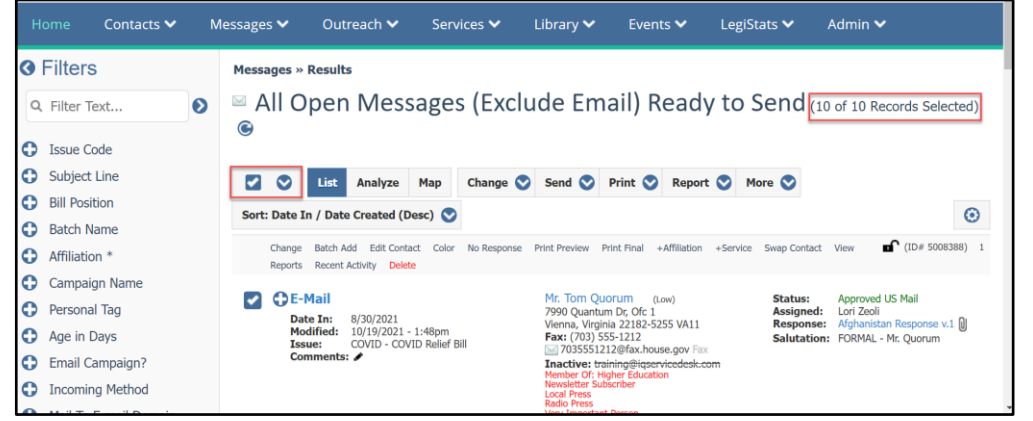

### 2. Click on **Print > Preview**.

| Ho          |            | Contacts 🗸 | М | essages 🗸         | Outreach 🗸                                    | Services 🗸               | Library 🗸                                  | Events 🗸                        | LegiStats 🔊   | 🖌 Admin 🗸                                    |
|-------------|------------|------------|---|-------------------|-----------------------------------------------|--------------------------|--------------------------------------------|---------------------------------|---------------|----------------------------------------------|
| <b>()</b> F | Filters    | 6          |   | Messages »        | Results                                       |                          |                                            |                                 |               |                                              |
| ٩           | Filter Te  | ext        | Ø | ⊠ All O           | pen Mess                                      | sages (Ex                | clude En                                   | nail) Rea                       | dy to Sen     | Id (10 of 10 Records Selected)               |
| 0           | Issue Co   | ode        |   | 0                 |                                               |                          |                                            |                                 |               |                                              |
| 0           | Subject    | Line       |   |                   | List Analyze                                  | Map Change               | Send Send                                  | Print 🚫 Rep                     | oort 💟 More 🔇 | 0                                            |
| 0           | Bill Posit | tion       |   | Sort: Date I      | / Date Created (D                             | esc)                     |                                            | Draft                           |               | 0                                            |
| 0           | Batch N    | ame        |   | Solt. Dute I      | Ty Date created (D                            | csc) V                   |                                            | Preview                         |               | U                                            |
| 0           | Affiliatio | in *       |   | Change<br>Reports | Batch Add Edit Conta<br>Recent Activity Delet | e Color No Respo         | nse Print Preview                          | Final<br>Copy                   | te Swap       | Contact View (ID# 5008388) 1                 |
| 0           | Campaig    | gn Name    |   |                   |                                               |                          |                                            | Envelope                        |               |                                              |
| 0           | Persona    | l Tag      |   |                   | fail<br>e In: 8/30/2021                       |                          | Mr. Tom Q<br>7990 Quant                    |                                 | Sta           | itus: Approved US Mail<br>signed: Lori Zeoli |
| 0           | Age in [   | Days       |   | Mod               | lified: 10/19/2021 -<br>covid - cov           | 1:48pm<br>ID Relief Bill | Vienna, Virg<br>Fax: (703)                 | ginia 22182-5255 VA<br>555-1212 | 11 Res<br>Sal | utation: FORMAL - Mr. Quorum                 |
| 0           | Email Ca   | ampaign?   |   | Con               | nments: 🖋                                     |                          | Inactive: t                                | raining@iqservicede:            | sk.com        |                                              |
| 0           | Incomin    | ig Method  |   |                   |                                               |                          | Newsletter S<br>Local Press<br>Radio Press | ubscriber                       |               |                                              |

**3.** The **Print Letters** window will appear. The default location should be **Microsoft Word via Download**. Use the **Print** option to open Microsoft Word and view the letter as it will be printed.

**Note**: The modal will display errors associated with the messages you wish to print. Correct these errors prior to printing.

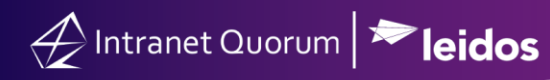

|                                 | Print Letters                                                                                                    | 6 |
|---------------------------------|----------------------------------------------------------------------------------------------------|---|
|                                 | PREVIEW 7 of 10 letters may be printed.                                                                                                    |   |
| 50079671<br>5008160<br>50083201 | Name         Effor           Jryana Spann         Mail record cannot be printed because the domestic zip code is empty.           Dvp Staff 5.         Mail record cannot be printed because the domestic zip code is empty.           .ori Zeoli         Mail record cannot be printed because the domestic zip code is empty. |   |
| (                               | Allow incomplete addresses to be printed                                                                                                    |   |
| Location                        | Microsoft Word via Download                                                                                                    | 1 |
| Bin Control                     | Do not prompt for printer again                                                                                                    | 1 |

4. Close Microsoft Word when you are finished.

#### **Printing Emails**

- 1. Inside the Message record, set the Outgoing Method to Email.
- 2. Click the Actions button in the upper right corner of the page.
- 3. Click Print Email.
- 4. The Print option configured on your workstation opens and you can print a copy of the Email.

| Messages » <u>Resu</u>                | Messages » Results » Message Approved Message for Mr. Edward Quorum  L234567890 (H) Add to Service                                                   |                      |                                                                    |                    |             |                                                                    |  |  |
|---------------------------------------|----------------------------------------------------------------------------------------------------|----------------------|--------------------------------------------------------------------|--------------------|-------------|--------------------------------------------------------------------|--|--|
| Approved I                            | Message for <u>Mr</u>                                                                                                    | <u>Edward Quorum</u> |                                                                    |                    |             | Actions 🚫                                                          |  |  |
| 1234567890 (H)<br>Newsletter Subscrib | er                                                                                                    |                      | Add to Service<br>Add/Remove Affiliation<br>Forward Incoming Email |                    |             |                                                                    |  |  |
| General                               | Log (6)                                                                                                    |                      |                                                                    |                    |             | Forward Outgoing Email Preview Email                               |  |  |
|                                       |                                                                                                    | Message              |                                                                    |                    | < 1         | Print Email<br>Print Email with Heading<br>Reports<br>Swap Contact |  |  |
| Outgoing:                             | E-Mail                                                                                                    |                      | Y                                                                  | Status: Approved • |             | Delete<br>save as remplate                                         |  |  |
| From:                                 | "Congressman John Quorum" <iq.training@training.lmhostediq< th=""><th>Send</th><th>Date</th><th>In: 8/2/2021</th></iq.training@training.lmhostediq<> |                      |                                                                    | Send               | Date        | In: 8/2/2021                                                       |  |  |
| То:                                   | edward@fakeemail.com *                                                                                                    |                      | • Less                                                             | Include History    | Created By: |                                                                    |  |  |

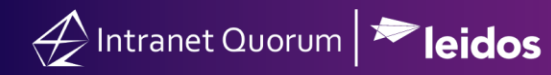

| As an educator and business leader in our district, I would be very interested in                                                                                                    | 1 your views on education. I am holding a Town Hall meeting on June 2, at 10 AM and would like to be able to introduce you and the very important program you are heading. |
|----------------------------------------------------------------------------------------------------|----------------------------------------------------------------------------------------------------|
| Megan Johnson in my office is handling all arrangements for this Town Hall n                                                                                                    | neeting. Please contact Megan at 202-555-1234 at your convenience for more information.                                                                                    |
| We will be sure to take your opinions into consideration when addressing this                                                                                                    | very important issue. If you have any further questions, please feel free to contact us again.                                                                             |
| Image: Send To OneNote 2013       Send To OneNote 2013       Send To OneNote 2013       Status:       Ready       Distance       Status:       Ready       Locator:       Page Range       Image: All       Selection:       Cannet:       Page Range       Image: All       Selection:       Cannet:       Page range:       For page: 1       Distribution:       Cannet:       Page: 1       Image: 23       Page: 5-12 |                                                                                                    |

\*Note: Click Print Email with Heading to include the from: / Sent Date: / To: / and Subject: fields (as well as any attachments) before the context of the email.

#### Printing a Message for US Mail

- **1.** Inside the Message record, set the Outgoing Method to US Mail.
- **2.** Click the **Print** button in the center of the page.

|                    | Messa                                        | age | 0     |             |    | < Detail                           | Other Activity |
|--------------------|----------------------------------------------|-----|-------|-------------|----|------------------------------------|----------------|
| Outgoing:          | US Mail                                      | *   | Statu | S: Approved | ¥  | Save as Templa                     | ate 🔗 Edit     |
| Postal<br>Address: | 7990 Quantum Dr, Ofc 1 Vienna, VA 22182-5255 | ×   | 2     | Print       | 0  | Date In: 8/2/202<br>Incoming: E-Ma | 21<br>il       |
| Issues:            | Select issues                                | 0   | +     |             |    | Created By:<br>Jonathan Kilgore    |                |
| Form Letter:       | No Letter selected                           | Ψ.  | @★43  |             |    | Assigned To:<br>Jonathan Kilgore   |                |
| Batch:             | No batch selected                            | Ŧ   | 0     |             |    | Priority: None<br>Salutation: Mr.  | Quorum         |
| Envelope:          | No envelope selected                         | Ψ.  |       |             |    | Campaign:<br>Delta Variant?!       |                |
| Attachments:       | 0                                            |     |       |             |    |                                    |                |
| Q Previous Text Se | earch                                        |     |       | Customi     | ze |                                    | Categorize     |

**3.** Select **Draft** if you'd like to send a test to the printer to ensure the letter will print correctly. When ready to close out the message, select **Final**.

Page **4** of **6** Leidos proprietary 2025 This information may not be used, reproduced, disclosed, or exported without the written approval of Leidos.

| General            | Log (11)                                          |       |         |           |   |                                   |           |          |
|--------------------|---------------------------------------------------|-------|---------|-----------|---|-----------------------------------|-----------|----------|
|                    | Message                                           |       |         |           |   | < Detail                          | Other     | Activity |
| Outgoing:          | US Mail                                           | Ψ.    | Status: | Approved  | ¥ | Save as Temp                      | ate       | 🔗 Edit   |
| Postal<br>Address: | 7990 Quantum Dr, Ofc 1 Vienna, VA 22182-5255      | v     |         | Print     | ٢ | Date In: 8/2/20<br>Incoming: E-Ma | 21<br>ail |          |
| Issues:            | Select issues                                     | •     | En      | velope    |   | Jonathan Kilgore                  | 2         |          |
| Form Letter:       | Covid Vaccine Questions Response Letter version 1 | × 🗈 Q | + Pre   | aview     |   | Jonathan Kilgore                  | 3         |          |
| Batch:             | No batch selected                                 | • 0   | L       |           |   | Salutation: Mr.                   | Quorum    |          |
| Envelope:          | No envelope selected                              |       |         |           |   | Campaign:<br>Delta Variant?!      |           | _        |
| Attachments:       | 0                                                 |       |         |           |   |                                   |           |          |
| Q Previous Text Se | earch                                             |       |         | Customize |   |                                   | ,         | ategor   |

4. The Print Final and Close Letters modal appears. The default location should be Microsoft Word via Download. Use the Print option to open Microsoft Word and view the letter as it will be printed.

#### Printing Multiple Messages for US Mail

🕂 Intranet Quorum 🏲 leidos

1. Find the Open Messages that you would like to Print out your response to and select the messages in that list.

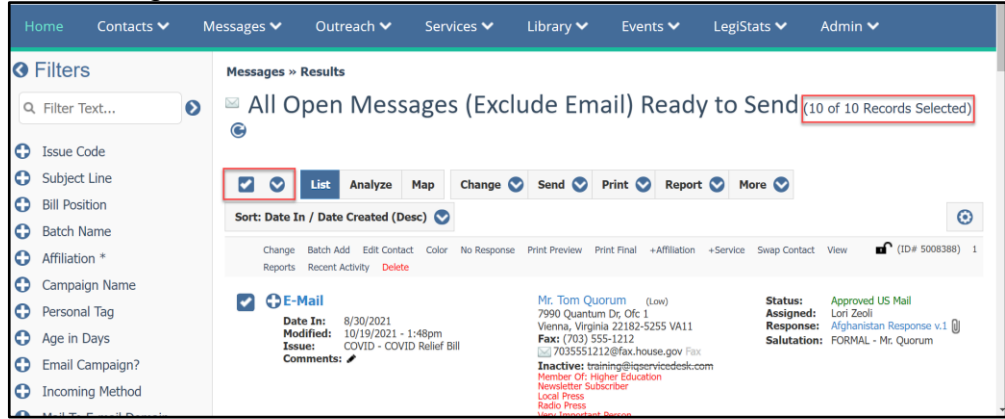

- 2. Click on Print > Draft if you want to ensure your letters will print correctly. Click on Print > Final when ready to close out the messages and send the final draft of the letters to the printer. The Print Letters Modal will appear. The default location should be Microsoft Word via Download. Use the Print option to open Microsoft Word and view the letter as it will be printed.
  - a. Note: The modal will include any errors with the messages you wish to print.

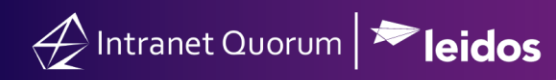

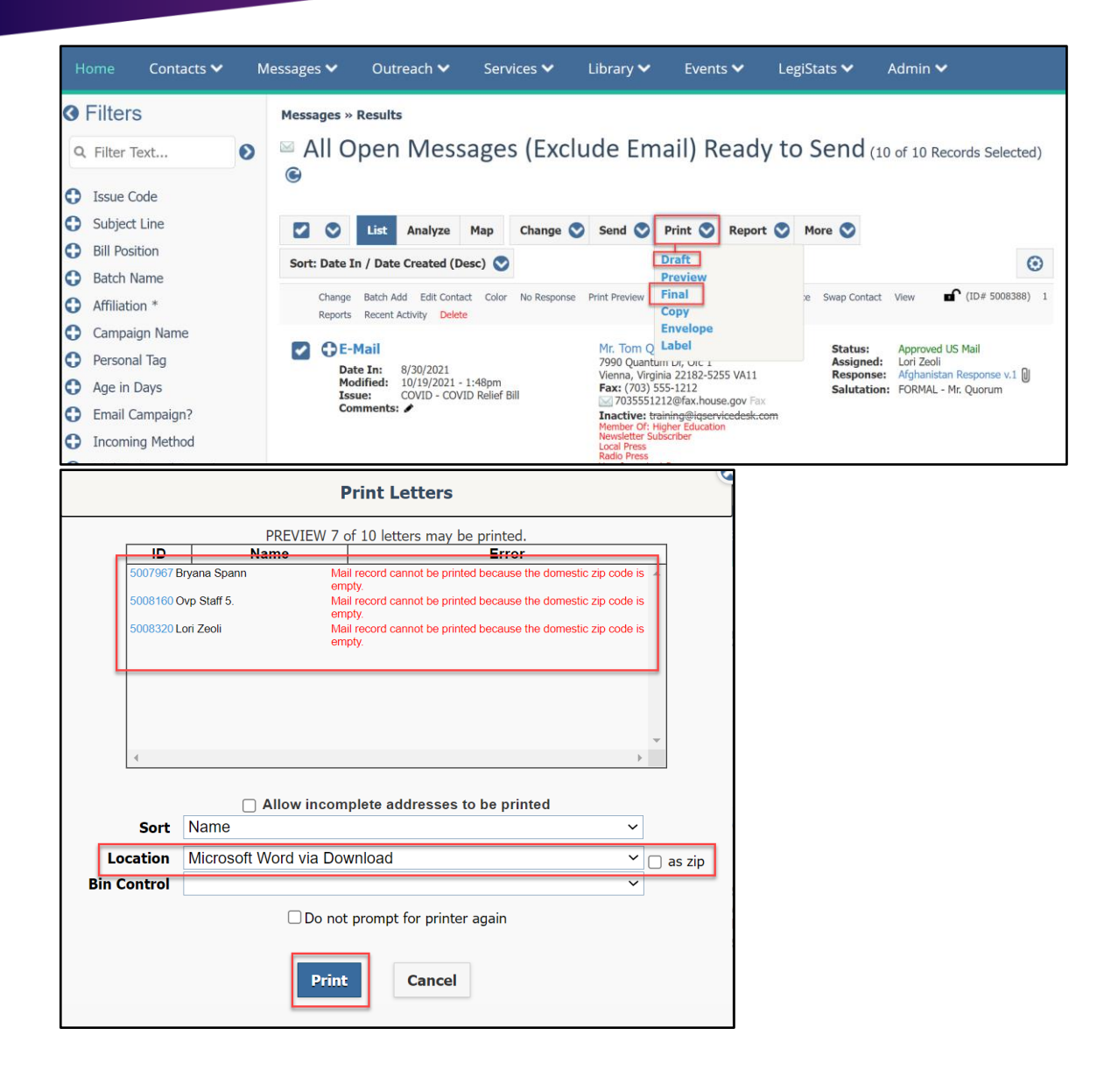

Page **6** of **6** Leidos proprietary 2025 This information may not be used, reproduced, disclosed, or exported without the written approval of Leidos.